## AP Bill List

Last Modified on 06/12/2024 10:42 am CDT

The Bill List report found at Accounting / Accounting Reports / Accounts Payable provides a complete list of all AP Bills in the system, with the ability to filter by Vendor, and status such as Paid, Unpaid, or Both.

| A/P Status Reports                                                                                                    |                                                                                                  |                                                                                                    |  |  |  |  |  |
|----------------------------------------------------------------------------------------------------|--------------------------------------------------------------------------------------------------|----------------------------------------------------------------------------------------------------|--|--|--|--|--|
| Vendor Balances<br>Bill List<br>Cash Disbursements<br>Vendor Detail<br>Recurring Bill List<br>AP 1099 Detail<br>AP Purchase Order Summary<br>Vehicle Expense | Report Criter<br>Select Ve<br>Sort By<br>Vendor I<br>Vendor I<br>Invoice I<br>Due Date<br>Filter | ia<br>endors All Select Vend. Class.<br>D<br>Name Cash Need Analysis<br>Date G/L Recap<br>EFT Bills Only<br>Date Range<br>Include<br>Date Range<br>Include<br>Date Range<br>Include<br>Date Range           |  |  |  |  |  |
| Load Set Save Set   Print Preview   PIF File   Text File                                                                                                    | O Unpaid                                                                                         | ○ Paid Date   End   06/04/2024     ○ Include bills that are on Hold     ○ On Hold bills only   From a P.O.     ◎ Include bills due on or before   05/31/2024     ○ Include Entered on or after   06/04/2024 |  |  |  |  |  |
| OK Cancel                                                                                                    | Both                                                                                             | User All 🗸 🗹 Show expense detail                                                                                                    |  |  |  |  |  |

- Select Vendors The Bill List report defaults to All Vendors. To choose specific Vendors, use the Select button.
- Vend. Class Vendors can be selected by Classifications. Information regarding Classifications can be found here.
- Sort By Report results can be sorted by Vendor ID, Vendor Name, Invoice Date, or Due Date.
- Include By default, the report is set to include *Cash Need Analysis* and *G/L Recap*. Optionally, check to include *EFT Bills Only*. These options can be checked/unchecked based on needs.
- Paid When selected, additional filters become available:
  - **Date Range** The Bill List report can be processed based on *Invoice Date or Paid Date*. Select the desired range and set the *Start* and *End* parameter.
- Unpaid When selected, additional filters become available:
  - Include bills that are on Hold When selected results will include bills that are on hold. When unchecked, the option *On Hold Bills Only* will become available.
  - **On Hold bills only** When selected, results will be bills that were flagged On Hold in the *Add/Edit Bills* menu option.

- From a P.O. This option is available when the On Hold bills only option is checked. When selected, results will be narrowed down to AP Bills that have information entered in the PO # field of the Add/Edit Bills menu option.
- Include bills due on or before Set the date filter to the desired due on or before date.
- Included Entered on or after Set the date filter to the desired entered on or after date
- Include due date range Set the desired due date starting and ending parameters.
- Both Select to include both Paid and Unpaid AP Bills in the results.
- User This option is only available when the *Paid* or *Both* option is selected. By default, the report is set to *All* Users. Optionally select a specific User to filter results to Invoices entered by that User.
- Show expense detail When selected, the details of the AP Bill will display.

| <b>Bill List</b><br>Paid and Unpaid Bills Invoice dates between 01/01/2024 and 06/04/2024<br>Sorted By Vendor ID<br>Entered on or after 01/01/2024 |                                |                                                                                                    |           |            |                          |                                                   |       |                       |              |                       |  |  |  |
|----------------------------------------------------------------------------------------------------|--------------------------------|----------------------------------------------------------------------------------------------------|-----------|------------|--------------------------|---------------------------------------------------|-------|-----------------------|--------------|-----------------------|--|--|--|
| Invoice                                                                                                    | Due                            |                                                                                                    |           |            |                          | Gross                                             | Avail | Net                   | Amount       | Balance               |  |  |  |
| Date                                                                                                    | Date                           | Description                                                                                                    | <u>P0</u> | Invoice    | Account                  | Amount                                            | Disc  | Due                   | Paid         | Due                   |  |  |  |
| Acme S                                                                                                    | Acme Supply Distributor (ACME) |                                                                                                    |           |            |                          |                                                   |       |                       |              |                       |  |  |  |
| 04/23/2024                                                                                                    | 05/23/2024                     | Purch/Beve04/0000131/50.00<br>Purchases Beverages/<br>Purchases Beverages/<br>Totals for Invoice: ACME123456<br>Totals for Acme Supply Distributor (AC | ME)       | ACME123456 | 5652000-04<br>5652000-04 | 143.20<br>50.00<br><b>193.20</b><br><b>193.20</b> | 0.00  | 193.20<br>193.20      | 0.00<br>0.00 | 193.20<br>193.20      |  |  |  |
| A. L. Oil & Hauling (ALOil)                                                                                                    |                                |                                                                                                    |           |            |                          |                                                   |       |                       |              |                       |  |  |  |
| 04/25/2024                                                                                                    | 04/25/2024                     | Purch/Prop00/PropLP/10000.00<br>Purchases Propane/<br>Totals for Invoice: AL120016                                                                     |           | AL120016   | 5580000-00               | 7,500.00<br><b>7,500.00</b>                       |       | 7,500.00              | 0.00         | 7,500.00              |  |  |  |
| 04/25/2024                                                                                                    | 04/25/2024                     | Purchase Order<br>Clearing Account/<br>Totals for Invoice: PO120016-1<br>Totals for A. L. Oil & Hauling (ALOII)                                        | 120016    | PO120016-1 | 9999000-00               | 2,500.00<br>2,500.00<br>10,000.00                 | 0.00  | 2,500.00<br>10,000.00 | 0.00<br>0.00 | 2,500.00<br>10,000.00 |  |  |  |